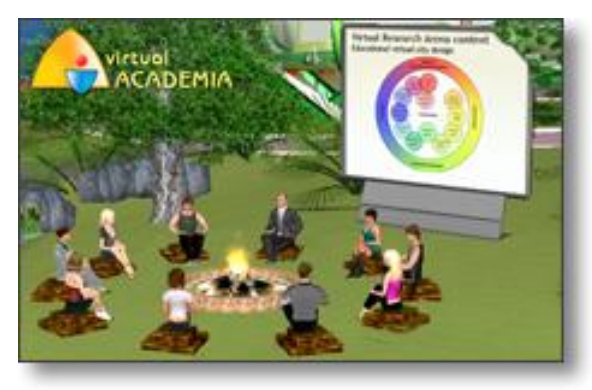

Виртуальная академия – это образовательная платформа, предоставляющая сервисы, с помощью которых Вы можете проводить и посещать учебные курсы, совещания, презентации, тренинги для групп от одного до нескольких десятков пользователей одновременно.

Виртуальная академия предоставляет качественно новый подход к обучению в виртуальных мирах. Использование технологий web2.0 в сочетании с возможностями виртуального мира позволяет создавать интерактивный образовательный контент, доступный всем пользователям Интернета.

## Инструкция

- 1. Зарегистрируйтесь на <u>http://vacademia.com/auth/register</u>, при регистрации выберите любого аватара нужного пола; лицо, прическу и одежду можно поменять позже.
- 2. Загрузите и установите программу-клиент на свой компьютер <u>http://vacademia.com/site/downloadclient</u>; позже, после установки, желательно убрать<sup>1</sup> из автозагрузки приложение, отслеживающее обновления, т.к. пользоваться программой вы будете редко, а ресурсы на себя приложение будет тянуть при каждой загрузке копмьютера.
- 3. Запустите программу на своем компьютере и войдите под своей учетной записью, созданной на vAcademia

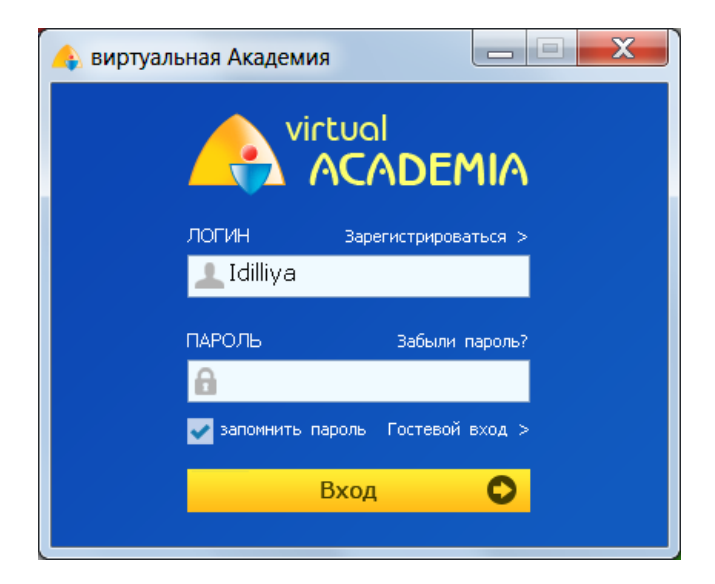

4. Сразу при входе появляется окно со справкой по управлению интерфейсом. Изучите подсказки до конца, сделайте необходимые

<sup>&</sup>lt;sup>1</sup> Чтобы отключить какое-либо приложение из автозагрузки, вызовите окно Выполнить из меню Пуск. В командной строке введите msconfig и на вкладке Автозагрузка уберите галочку возле vacademia\_version\_cheker\_base, остальные опции лучше не трогать.

пометки на первое время управления системой. Это окно можно вызвать в любой момент, нажав на значок (?) в левом нижнем углу.

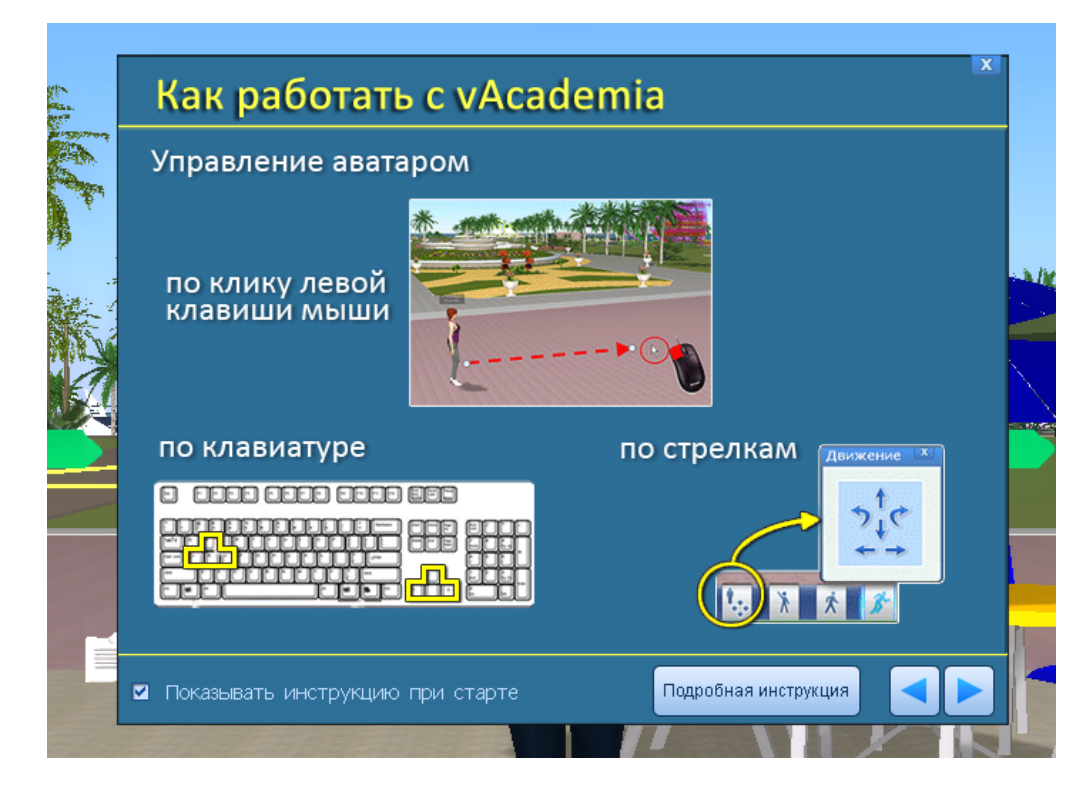

- 5. Наше пробное занятие запланировано на воскресенье, 09 ноября 2014, на 13:00 в аудитории Бионика (под открытым небом, там стулья в виде прозрачных зеленых кубов). Но рекомендую освоить систему до начала занятия в любое удобное время, посетив виртуальную запись прошедшего занятия под названием "English lesson in cafe" <a href="http://www.vacademia.com/record/detailed/1751">http://www.vacademia.com/record/detailed/1751</a> (перейти можно как по ссылке с сайта, так и непосредственно в программе, вызвав справа Список занятий, где в окне поиска можно ввести любое слово из названия курса, например, cafe). Это занятие уже прошло когда-то, поэтому его участники не могут вас видеть, их там давно уже нет, значит, можно вести себя на этом занятии как вам заблагорассудится.
- 6. Когда освоитесь с работой в Академии, приходите на занятие в назначенный час (оно будет длиться только несколько минут, я покажу возможности системы, сделаю видеозапись, чтобы позже отметить пришедших в списках). Возможно, первоначально В Бионика аудитории будет но либо система пусто, предложит вам присоединиться к занятию, либо сами найдите его в Списке занятий на вкладке Сейчас.
- 7. Успехов!

Вид письма-приглашения

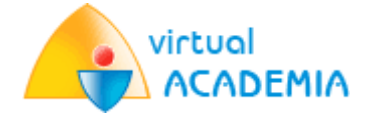

Приглашаю Вас посетить мое занятие "Пробное занятие для студентов ИФЖиМКК ЮФУ в дни Академической активности", которое состоится в виртуальном мире vAcademia в воскресенье, 09 ноября 2014 в 13:00 (UTC +4:00:00 Ижевск, Самара).

## Описание занятия:

Занятие предназначено для студентов, желающих ознакомиться с возможностями виртуальной Академии.

Место проведения: Локация «Бионика. Аудитория»

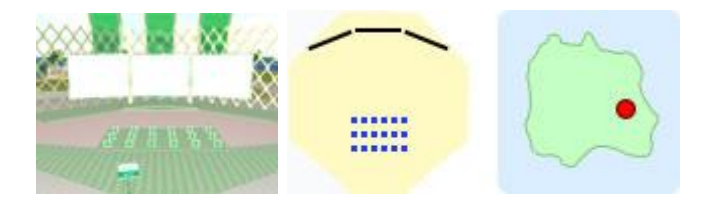

Если вы согласны принять приглашение и записаться на занятие, проследуйте по ссылке: <u>http://www.vacademia.com/teaching/showsinglelesson/id/24586</u> или скопируйте её в адресную строку браузера.

Для того, чтобы зайти на занятие, проследуйте по ссылке <u>http://www.vacademia.com/site/gotoLesson/id/24586</u> или скопируйте её в адресную строку браузера.

Доступ в занятие открывается за 30 минут до его начала.

## Полезные советы:

- Если на вашем компьютере уже установлена программа vAcademia, то она запустится автоматически.
- Если программа vAcademia уже запущена, то Вы окажетесь на занятии, которое уже началось или скоро начнется, уже через несколько секунд.
- Если vAcademia не установлена на вашем компьютере, Вам следует предварительно проследовать по ссылке: <a href="http://www.vacademia.com/site/downloadclient">http://www.vacademia.com/site/downloadclient</a>, загрузить и установить на свой компьютер клиент vAcademia.

С уважением, Анна Васильевна Крайняя http://www.vacademia.com/userprofile/show/id/7831

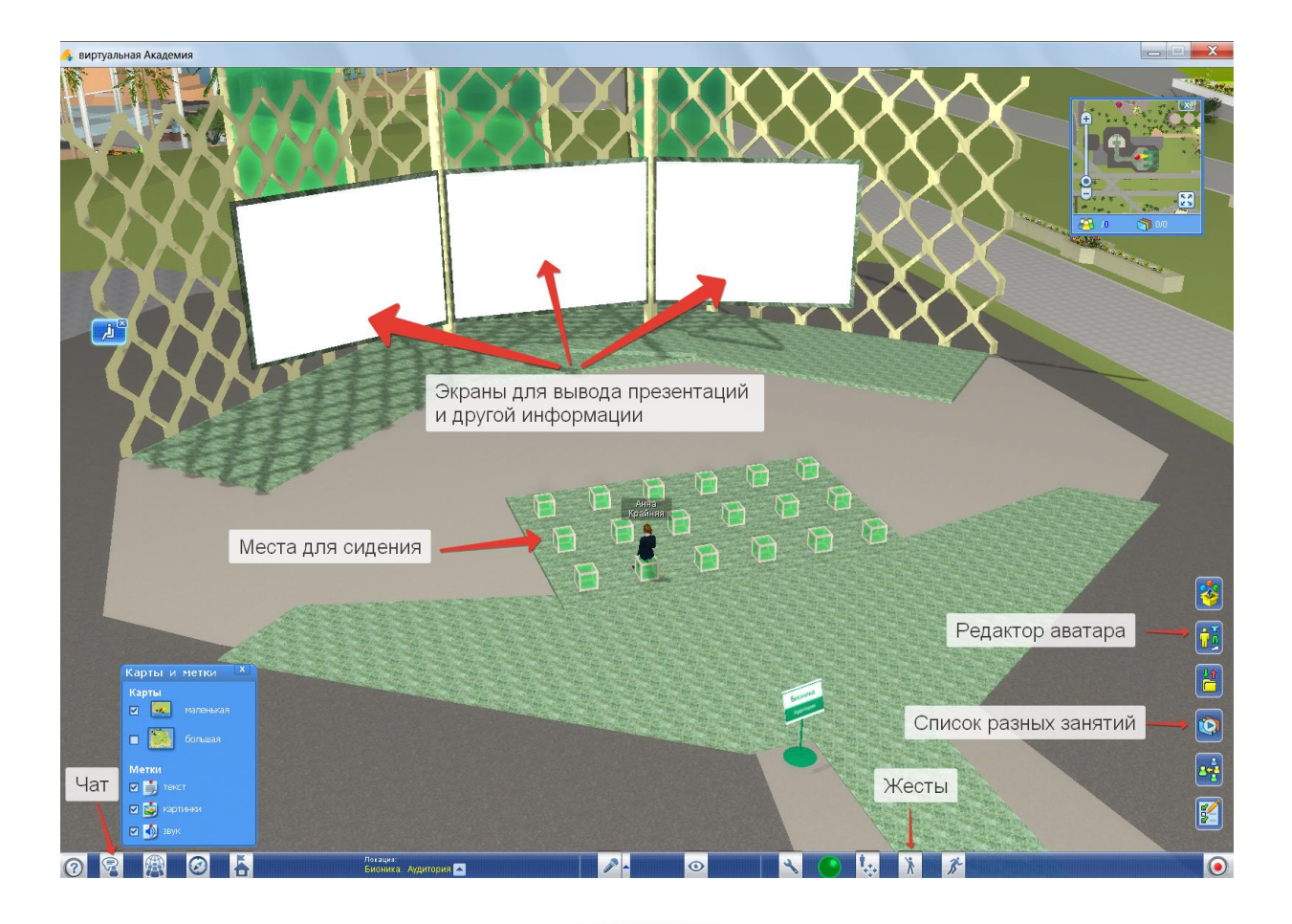

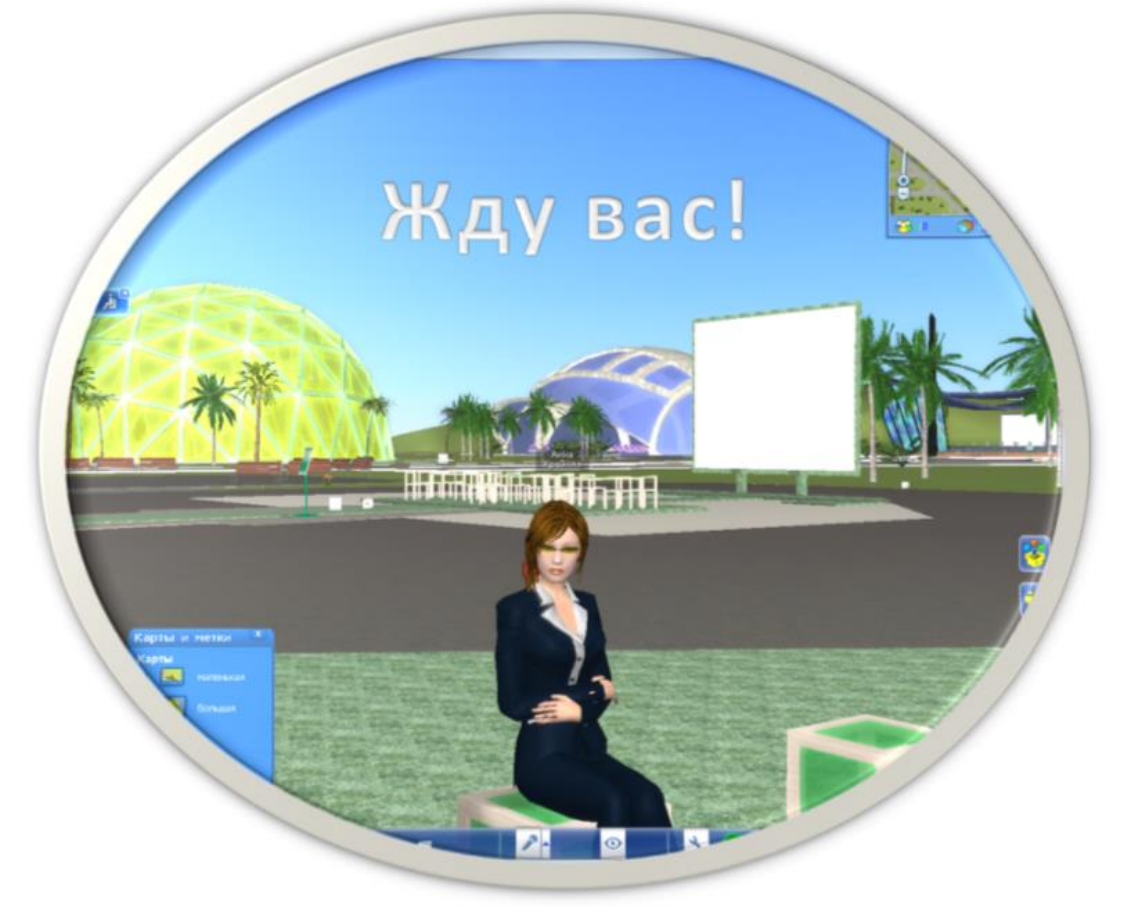